Delphi ApplicationへのWinRunnerの適用手法の検討

# <u>WinRunnerの概要</u>

オブジェクト認識の仕組み

# <u>Delphi対応の概要</u>

オブジェクトの分類 Add-inの種類と概要

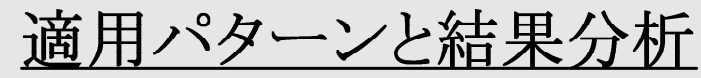

Add-in適用パターンの比較

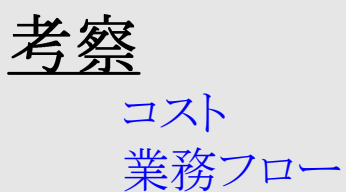

## オブジェクト認識の仕組み

Delphi ApplicationへのWinRunnerの適用手法の検討

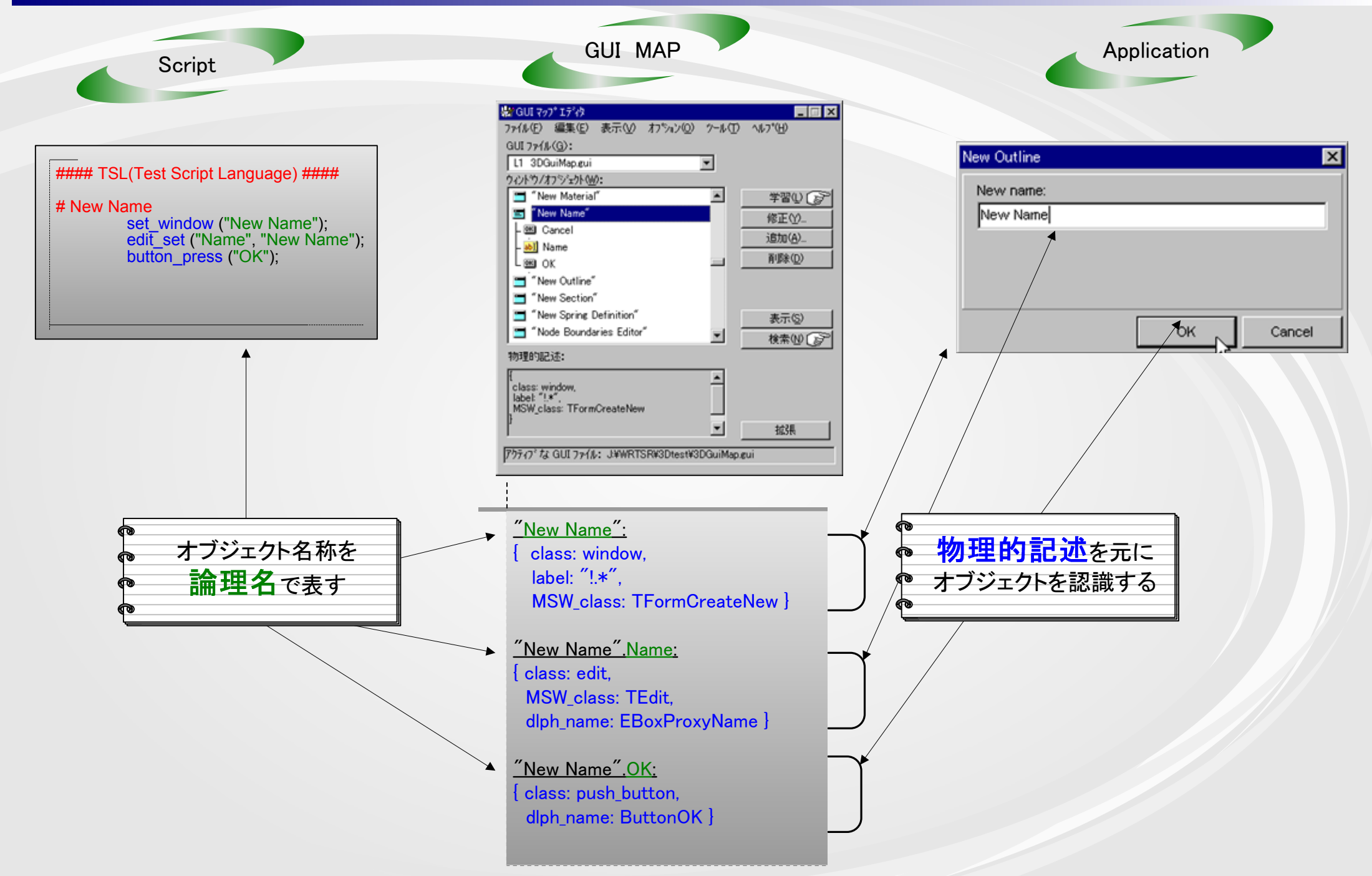

# Delphi ApplicationへのWinRunnerの対応

# <u>WinRunnerにDelphi objectを登録</u>

### 要件

- ・各<u>オブジェクト</u>をGUIマップに登録出来る (自動記録・学習)
- •スクリプトの記録/再生が可能

- ・標準的オブジェクト
- ・カスタムオブジェクト
- ・認識不能オブジェクト

Delphi Applicationへの

Application

Delphi ApplicationへのWinRunnerの適用手法の検討

\_ 🗗 🗙

WinRunnerの提供するDelphi Add-in

Script テスト対象Application Dlphinit WinRunner 本体 構 築 (Build) Script (wrun.exe) Dlphlib Delphi コンパイラ 記録関数 TestSrvr Application (Dlph\_ext.dll) Delphi Unit File Application For WR Add in Source file 他にもdiblib.dll,dlph\_gvf.dll,dlph\_tbl.dll等

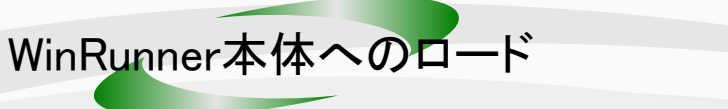

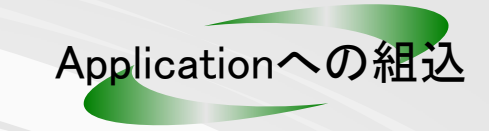

#### 

# Map all standard Delphi classes

### 

add\_dlph\_obj ("TForm","window", "class MSW\_class dlph\_name", "label","Count\_objects", DLPH\_OBJ); add\_dlph\_obj ("TRadioGroup", "object", "class MSW\_class dlph\_name", "dlph\_parent","Enabled", DLPH\_OBJ); add\_dlph\_obj ("TDBRadioGroup", "object", "class MSW\_class dlph\_name", "dlph\_parent","Enabled", DLPH\_OBJ); add\_dlph\_obj ("TGroupBox", "object", "class MSW\_class dlph\_name", "dlph\_parent","Enabled", DLPH\_OBJ); add\_dlph\_obj ("TDBNavigator", "object", "class MSW\_class dlph\_name", "dlph\_parent","Enabled", DLPH\_OBJ); add\_dlph\_obj ("TDBNavigator", "object", "class MSW\_class dlph\_name", "dlph\_parent","Enabled", DLPH\_OBJ); add\_dlph\_obj ("TDBImage", "object", "class MSW\_class dlph\_name", "dlph\_parent","Enabled", DLPH\_OBJ); add\_dlph\_obj ("TDBImage", "object", "class MSW\_class dlph\_name", "dlph\_parent","Enabled", DLPH\_OBJ); add\_dlph\_obj ("TBitbtn", "push\_button", "class dlph\_name", "dlph\_parent","Enabled", DLPH\_OBJ); add\_dlph\_obj ("TButton", "push\_button", "class dlph\_name", "dlph\_parent","Enabled", DLPH\_OBJ); add\_dlph\_obj ("TBotton", "push\_button", "class dlph\_name", "dlph\_parent","Enabled", DLPH\_OBJ); add\_dlph\_obj ("TButton", "push\_button", "class MSW\_class dlph\_name", "dlph\_parent","Selection", DLPH\_OBJ); add\_dlph\_obj ("TDBComboBox", "combobox", "class MSW\_class dlph\_name", "dlph\_parent","Selection", DLPH\_OBJ); add\_dlph\_obj ("TDBComboBox", "combobox", "class MSW\_class dlph\_name", "dlph\_parent","Selection", DLPH\_OBJ);

#### 

# Grid Objects

#### 

add\_dlph\_obj ("TStringGrid","object", "class MSW\_class dlph\_name", "dlph\_parent","", DLPH\_GRID); add\_dlph\_obj ("TDBGrid","object", "class MSW\_class dlph\_name", "dlph\_parent","", DLPH\_GRID); add\_dlph\_obj ("TDBGridInplaceEdit","object", "class MSW\_class dlph\_parent", "","Enabled", DLPH\_GRID); add\_dlph\_obj ("TPopupGrid","object", "class MSW\_class dlph\_name", "dlph\_parent","", DLPH\_GRID);

#### 

# Custmerszie Objects

#### 

add\_dlph\_obj ("TPopupListbox","object", "class MSW\_class dlph\_name", "dlph\_parent","Enabled", DLPH\_REC\_OBJ); add\_dlph\_obj ("TPopupDataList","object", "class MSW\_class dlph\_name", "dlph\_parent","Enabled", DLPH\_REC\_OBJ); add\_dlph\_obj ("TDBLookupListBox", "object", "class MSW\_class dlph\_name", "dlph\_parent","Enabled", DLPH\_REC\_OBJ); add\_dlph\_obj ("TDBLookupComboBox", "object", "class MSW\_class dlph\_name", "dlph\_parent","Enabled", DLPH\_REC\_OBJ); add\_dlph\_obj ("TPanel", "object", "class MSW\_class dlph\_name", "dlph\_parent","Enabled", DLPH\_REC\_OBJ); add\_dlph\_obj ("TPanel", "object", "class MSW\_class dlph\_name", "dlph\_parent","Enabled", DLPH\_REC\_OBJ); add\_dlph\_obj ("TToolbar97", "object", "class MSW\_class dlph\_name", "dlph\_parent","Enabled", DLPH\_REC\_OBJ);

## Delphi Add-in(Add-in Loaded)TypeAの有無による 自動記録スクリプトの相違

### Delphi ApplicationへのWinRunnerの適用手法の検討

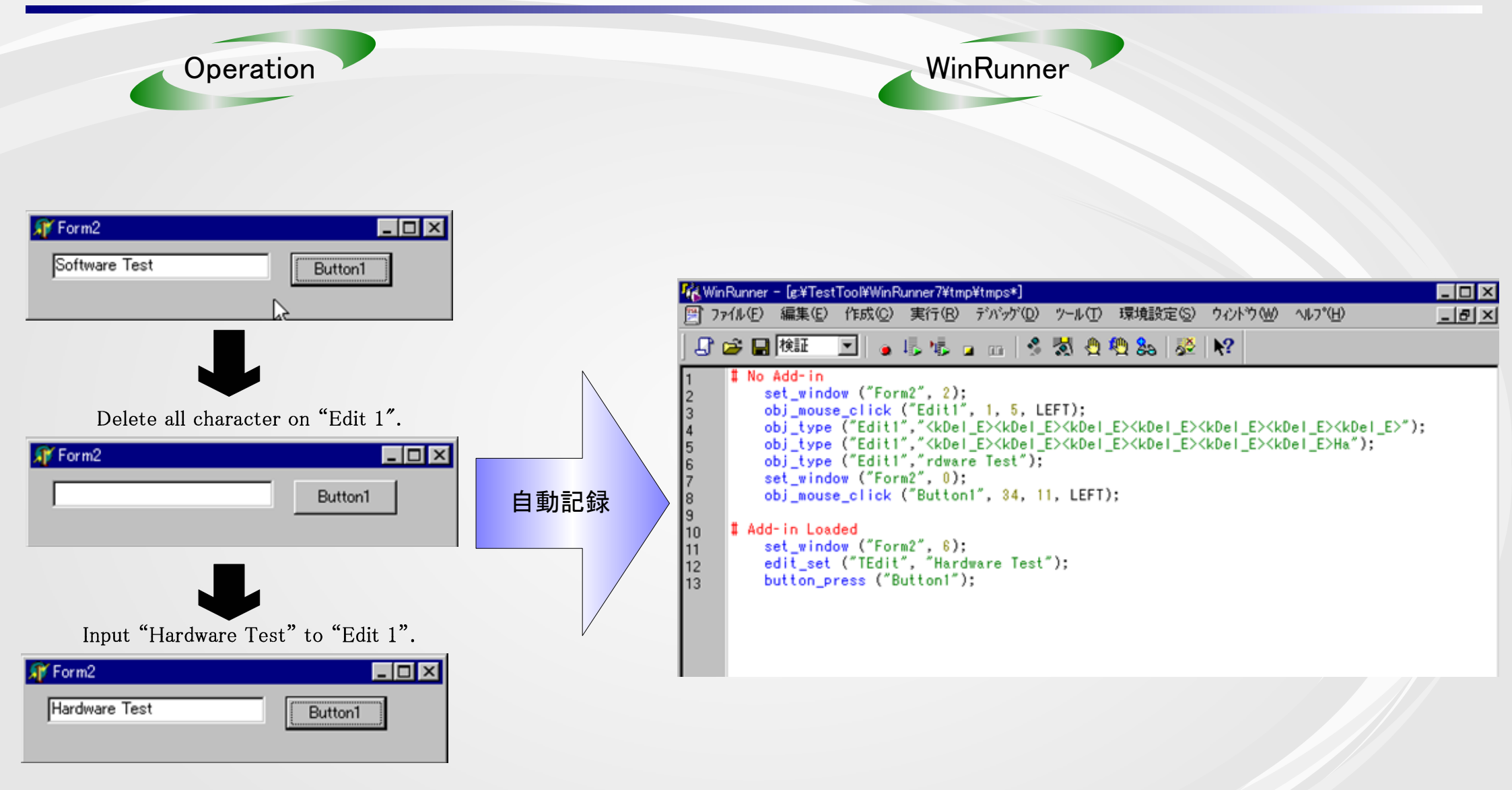

## Delphi Add-inの種類による自動記録スクリプトの相違

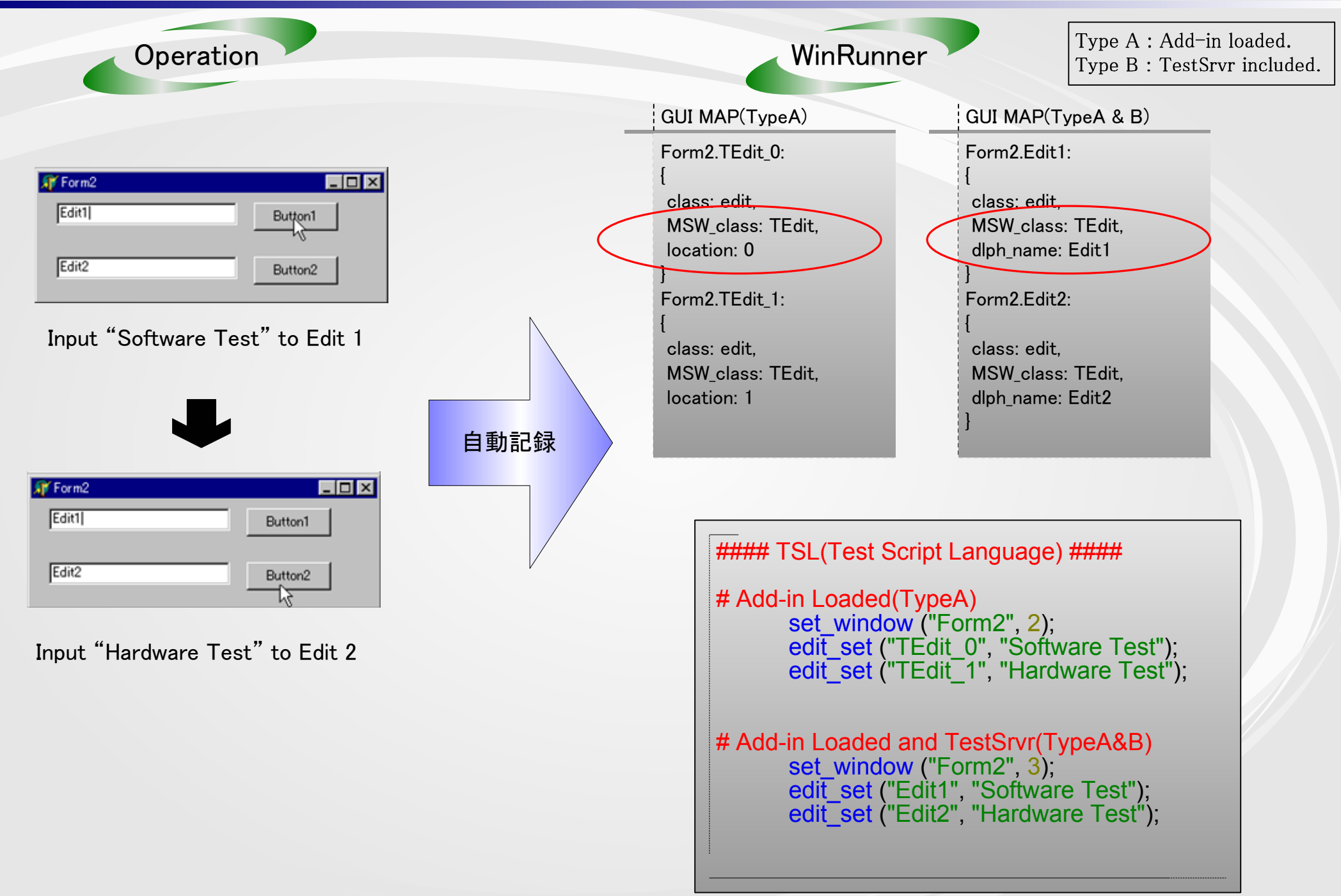

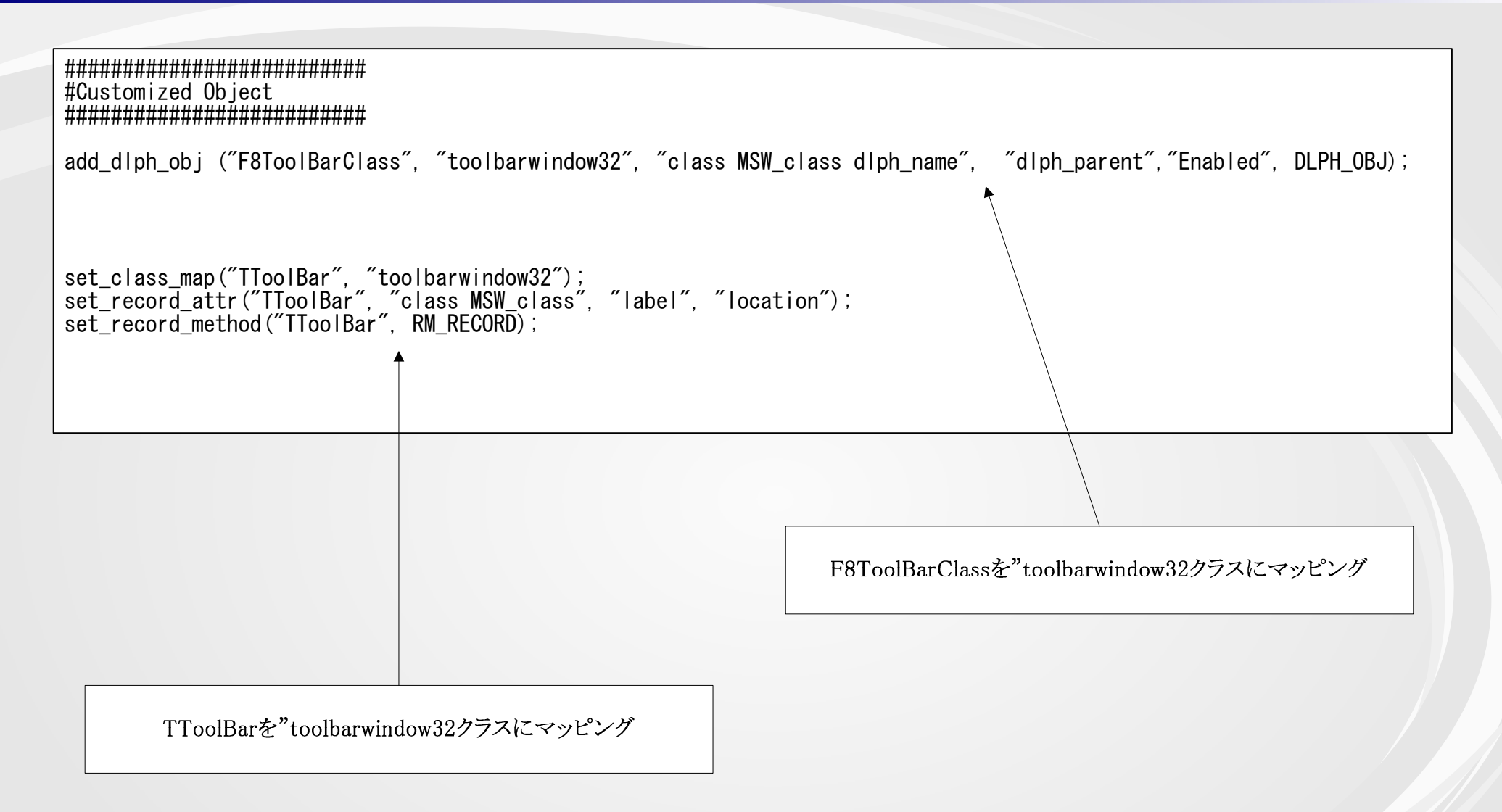

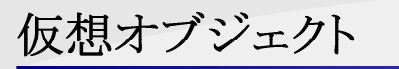

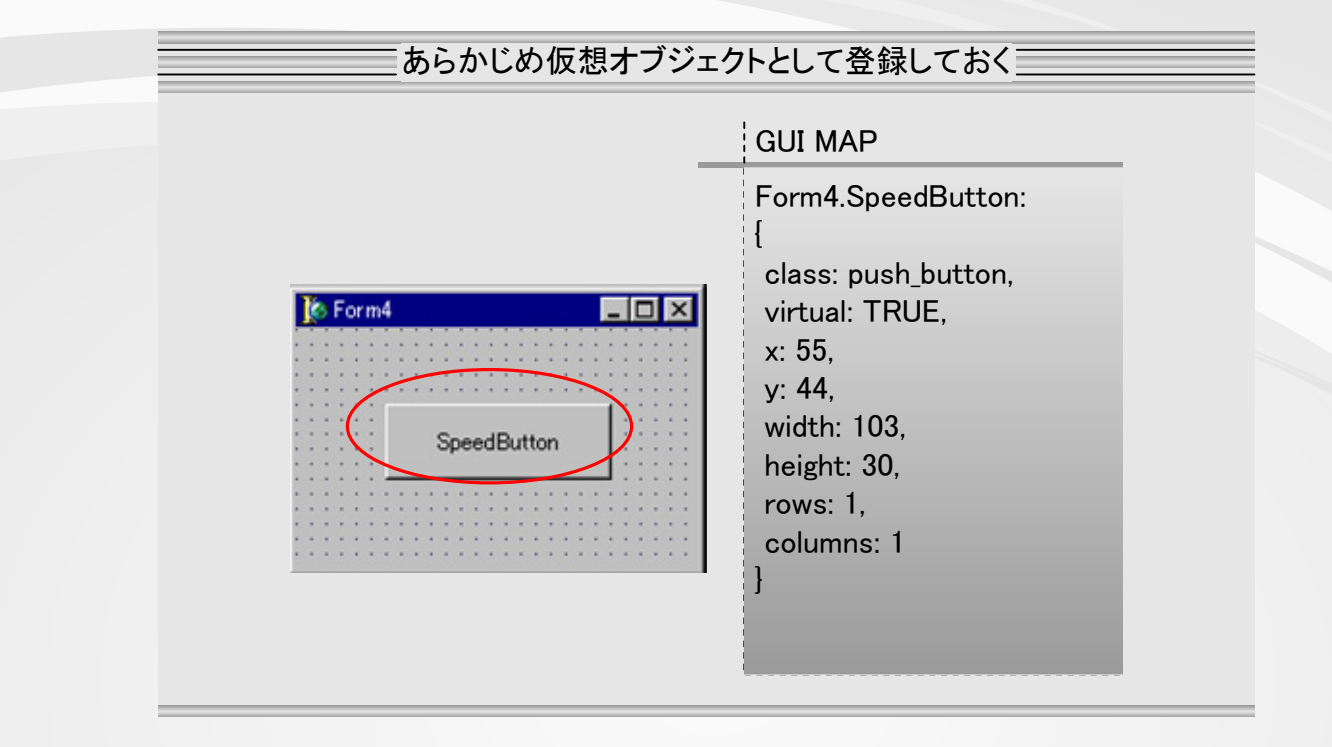

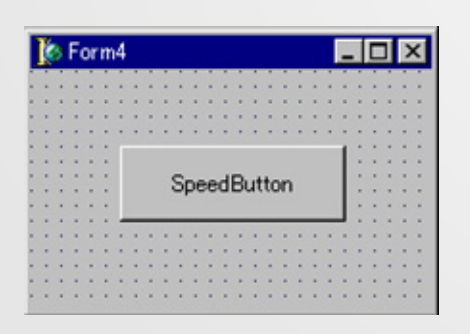

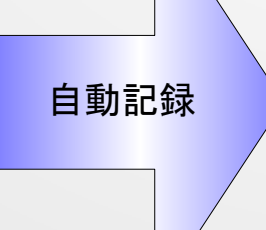

##### TSL(Test Script Language) ####
button\_press ("SpeedButton");

Click "SpeedButton1"

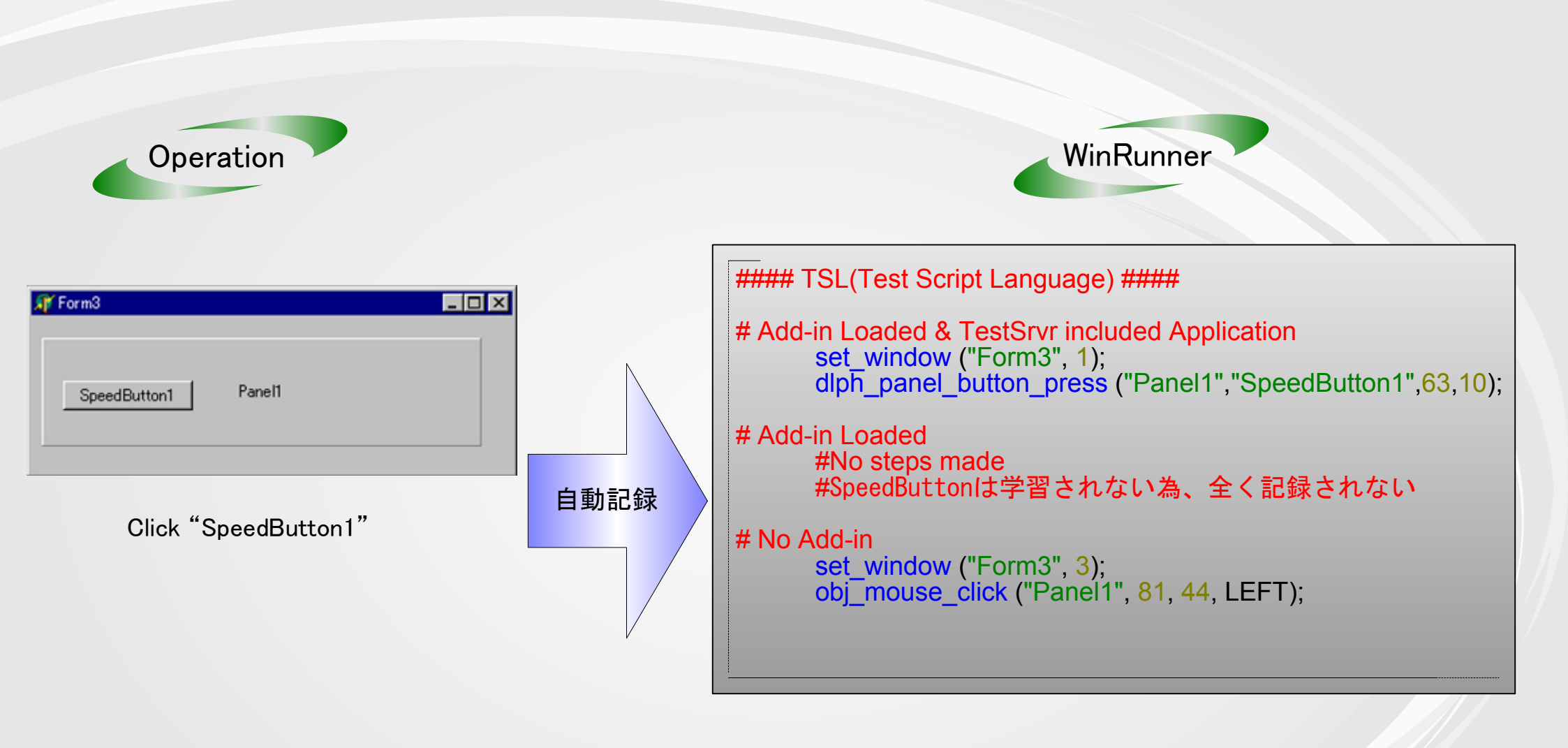

#### TSL(Test Script Language) #### #Pattern\_A修正用初期化スクリプト-##Customized object set\_class\_map("F8ToolBarClass", "toolbarwindow32"); set\_record\_attr("F8ToolBarClass", "class MSW\_class", "label", "location"); set\_record\_method("F8ToolBarClass", RM\_RECORD); set\_class\_map("TF8CheckListBoxClass", "listbox"); set\_record\_attr("TF8CheckListBoxClass", "class MSW\_class", "label", "location"); set\_record\_method("TF8CheckListBoxClass", RM\_RECORD); set\_class\_map("TF8Panel", "object"); set\_record\_attr("TF8Panel", "class MSW\_class", "label", "location"); set\_record\_method("TF8Panel", RM\_RECORD); set\_class\_map("TF8Edit", "edit"); set\_record\_attr("TF8Edit", "class MSW\_class", "label", "location"); set\_record\_method("TF8Edit", RM\_RECORD); set\_class\_map("TF8ComboBox", "combobox"); set\_record\_attr("TF8ComboBox", "class MSW\_class", "label", "location"); set\_record\_method("TF8ComboBox", RM\_RECORD); set\_class\_map("TF8ListView", "syslistview32"); set\_record\_attr("TF8ListView", "class MSW\_class", "label", "location"); set\_record\_method("TListView", RM\_RECORD); ##Delphi standard object set\_class\_map("TToolBar", "toolbarwindow32"); set\_record\_attr("TToolBar", "class MSW\_class", "label", "location"); set\_record\_method("TToolBar", RM\_RECORD); set\_class\_map("TSpinEdit", "object"); set\_record\_attr("TSpinEdit", "class MSW\_class", "label", "location"); set\_record\_method("TSpinEdit", RM\_RECORD); set\_class\_map("TPanel", "object"); set\_record\_attr("TPanel", "class MSW\_class", "label", "location"); set\_record\_method("TPanel", RM\_RECORD); set\_class\_map("TPageControl", "SysTabControl32"); set\_record\_attr("TPageControl", "class MSW\_class", "label", "location"); set\_record\_method("TPageControl", RM\_RECORD); set\_class\_map("TComboBox", "combobox"); set\_record\_attr("TComboBox", "class MSW\_class", "label", "location"); set\_record\_method("TComboBox", RM\_RECORD); set\_class\_map("TListBox", "listbox"); set\_record\_attr("TListBox", "class MSW\_class", "label", "location"); set\_record\_method("TListBox", RM\_RECORD); set\_class\_map("TListView", "syslistview32"); set\_record\_attr("TListView", "class MSW\_class", "label", "location"); set\_record\_method("TListView", RM\_RECORD); set\_class\_map("TTreeView", "systreeview32"); set\_record\_attr("TTreeView", "class MSW\_class", "label", "location"); set\_record\_method("TTreeView", RM\_RECORD); add\_dlph\_obj ("TListView", "syslistview32", "class MSW\_class dlph\_name", "dlph\_parent", "Selection", DLPH\_OBJ); add\_dlph\_obj ("TToolBar", "toolbarwindow32", "class MSW\_class dlph\_name", "dlph\_parent", "Enabled", DLPH\_OBJ); #dlpj\_Panel\_Button\_Pressが記録をHookしてしまうのでここで再定義してやる必要有 add\_dlph\_obj ("TPanel", "object", "class MSW\_class dlph\_name", "dlph\_parent", "Enabled", DLPH\_OBJ); #Pattern\_C修正用初期化スクリプト------add\_dlph\_obj ("TF8CheckListBoxClass", "listbox", "class MSW\_class dlph\_name", "dlph\_parent", "Selection", DLPH\_OBJ); add\_dlph\_obj ("F8ToolBarClass", "toolbarwindow32", "class MSW\_class dlph\_name", "dlph\_parent", "Enabled", DLPH\_OBJ); add\_dlph\_obj ("TF8Panel", "object", "class MSW\_class dlph\_name", "dlph\_parent", "Enabled", DLPH\_OBJ); add\_dlph\_obj ("TF8Edit", "edit", "class MSW\_class dlph\_name", "dlph\_parent", "Compare", DLPH\_OBJ); add\_dlph\_obj ("TF8Edit", "edit", "class MSW\_class dlph\_name", "dlph\_parent", "Selection", DLPH\_OBJ); add\_dlph\_obj ("TF8ComboBox", "combobox", "class MSW\_class dlph\_name", "dlph\_parent", "Selection", DLPH\_OBJ); add\_dlph\_obj ("TListView", "syslistview32", "class MSW\_class dlph\_name", "dlph\_parent", "Selection", DLPH\_OBJ); add\_dlph\_obj ("TToolBar", "toolbarwindow32", "class MSW\_class dlph\_name", "dlph\_parent", "Enabled", DLPH\_OBJ);

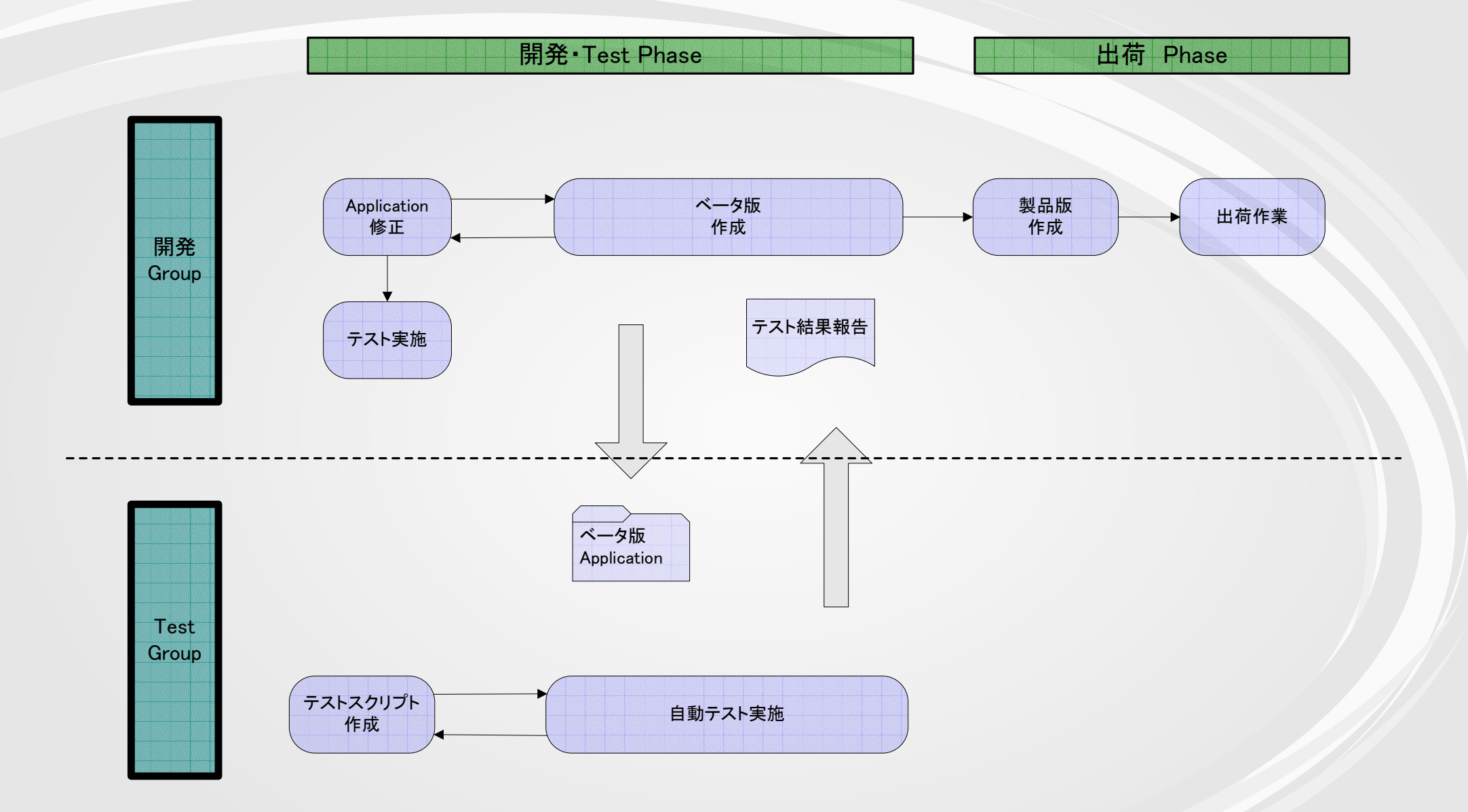

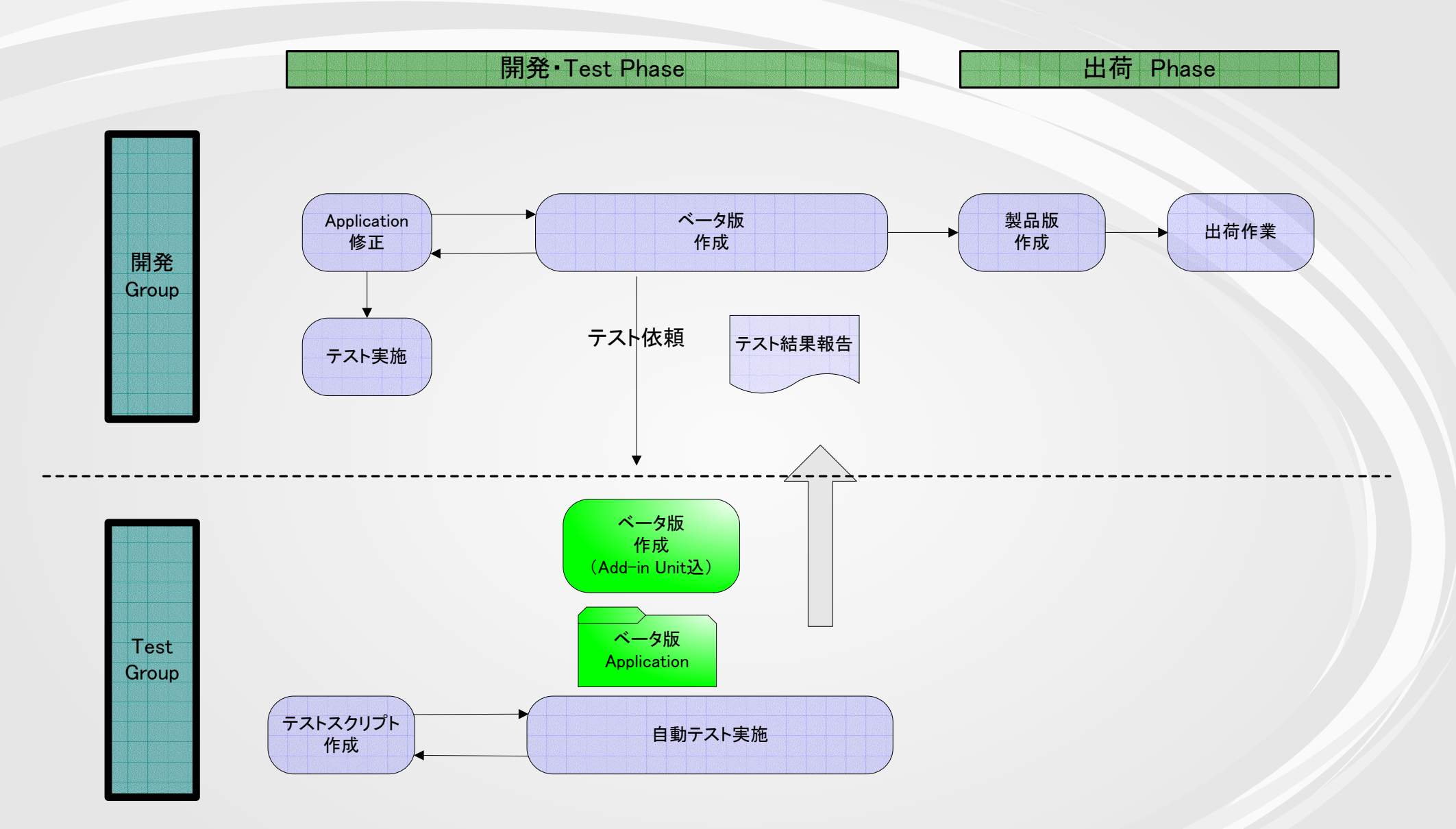

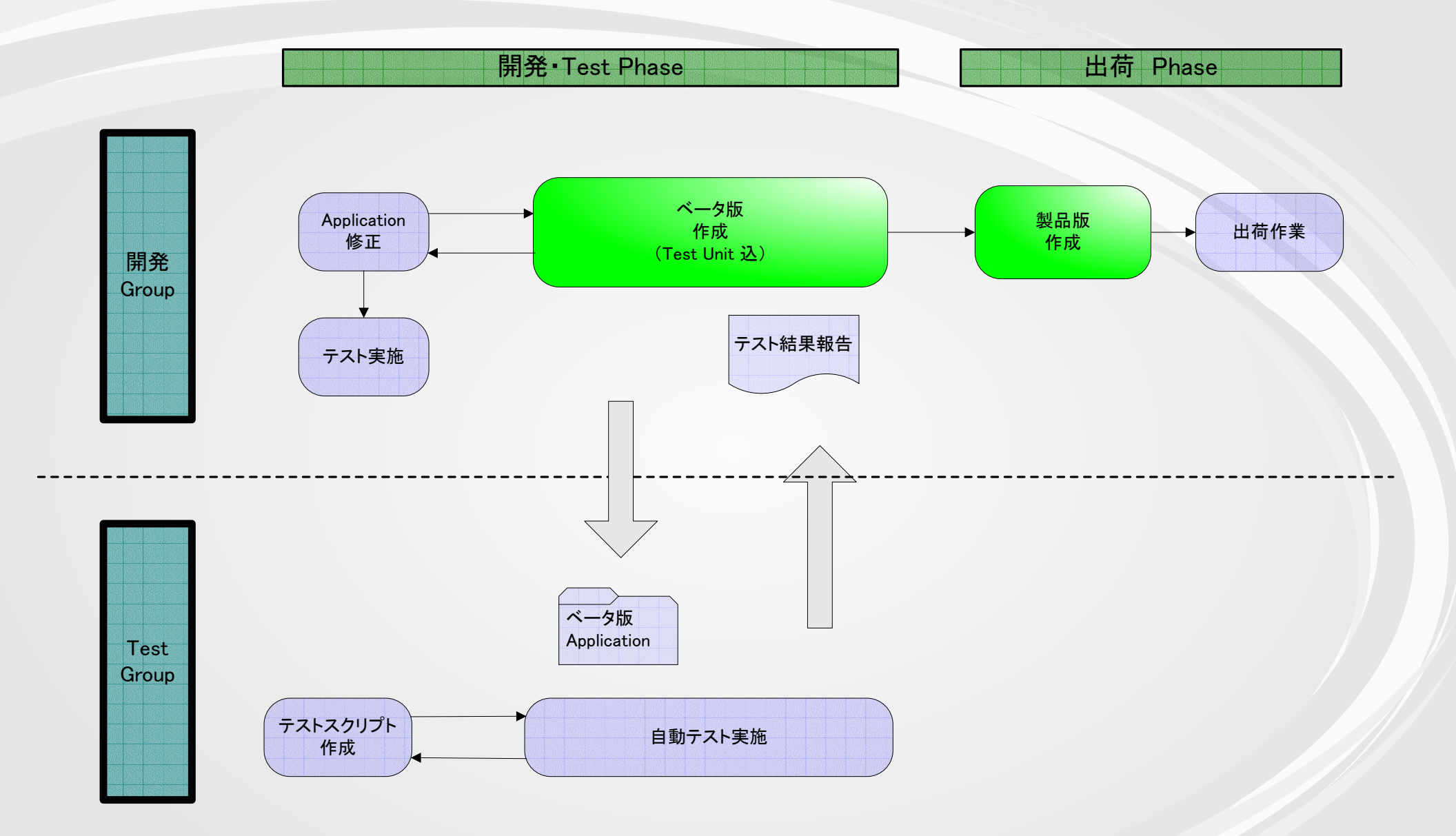

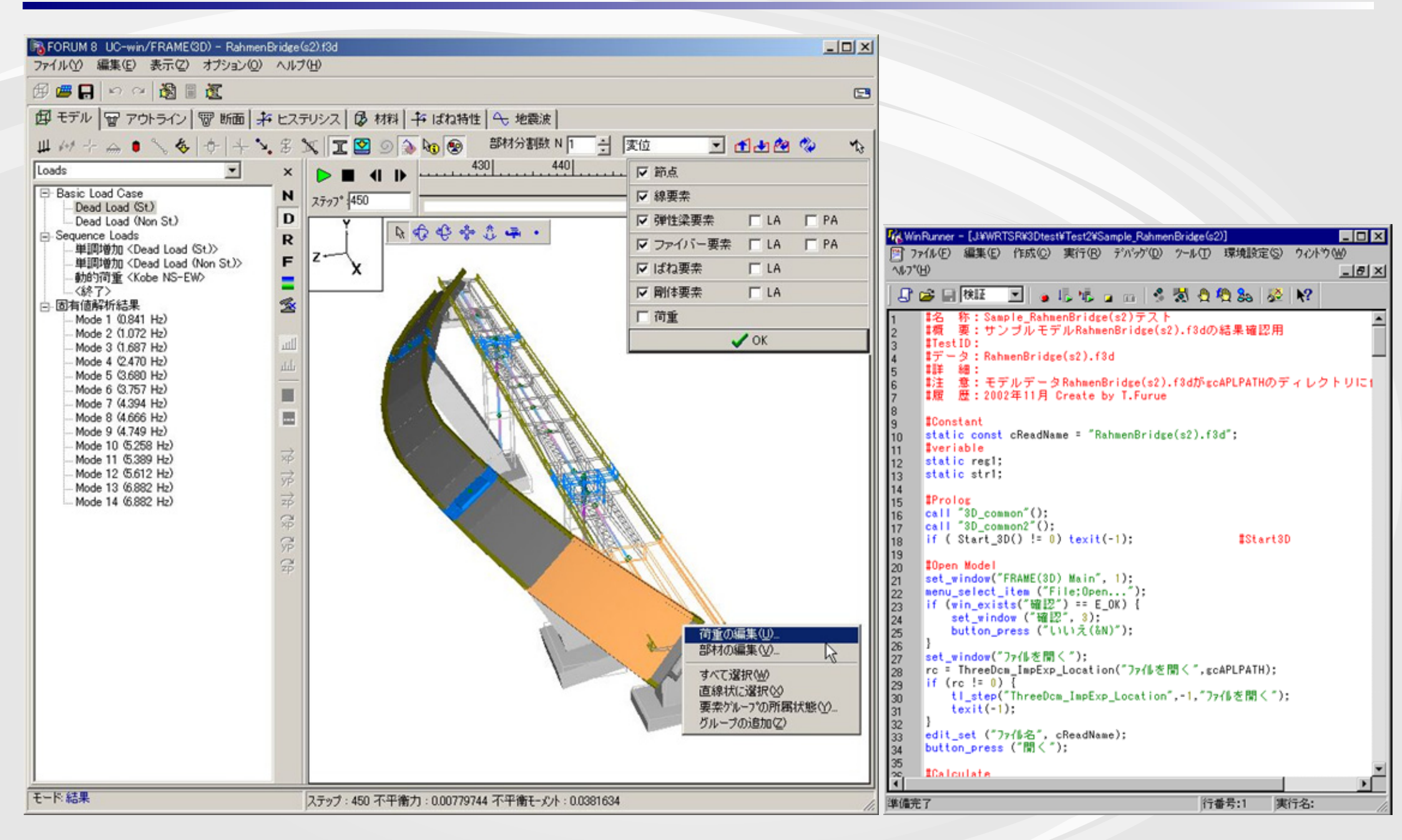

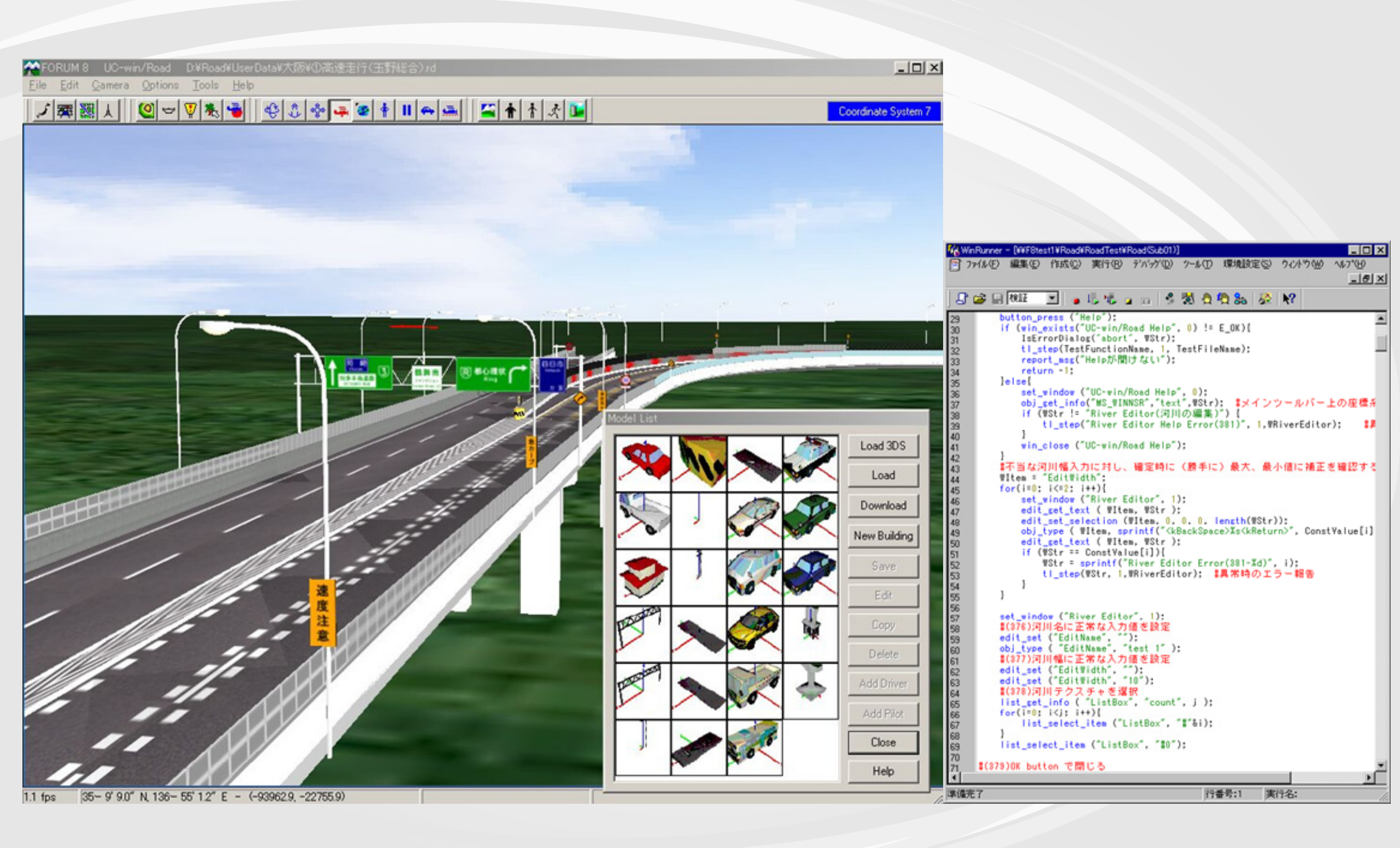

| 表2 Add-in適用バターン別 GUIマップ及び目 |
|----------------------------|
|----------------------------|

| Add-in    | GUIマップ                                                                                                    |                               |                                                                                                    |
|-----------|----------------------------------------------------------------------------------------------------|-------------------------------|----------------------------------------------------------------------------------------------------|
| 適用パターン    | 物理的記述                                                                                                    | 論理名                           | スクリプト                                                                                              |
| Pattern_A | ・メニュー項目を除く全てのオブジェクトが<br>objectクラスにマッピングされる(*1)。<br>・HWNDやコントロールIDが物理的記述に採用された場合、<br>再生時認識不能。                                | ″クラス名″ or<br>″labelプロパティ″(*2) | ほとんど全ての操作を<br>″obj_mouse_click″ or ″obj_type″ で記録。                                                 |
| Pattern_B | ・dlph_init内で定義済みのオブジェクトは<br>各々最適なクラスにマッピングされる。<br>・カスタムオブジェクトは全てobjectクラスにマッピングされる。<br>このようなオブジェクトはPattern_Aと同様認識不能となる場合有り。 | 同上                            | マッピングされたクラス固有の関数で記録。<br>button_press();<br>eidt_set();<br>tab_select_item(); 等                     |
| Pattern_C | 同上                                                                                                    | Delphオブジェクトの<br>Nameプロパティ     | Pattern_Bの内容に加え、<br>PanelやGridの操作関数が記録される。<br>dlph_panel_button_press();<br>tbl_get_cell_data(); 等 |
|           |                                                                                                    |                               |                                                                                                    |

(\*1)#32770等のOSに用意されたダイアログを除く

(\*2)labelプロパティは多くのDelphiオブジェクトには存在しないが、caption等がlabelとして採用されている

### 表3 Add-in適用パターン別 テスト修正方法の特徴

| Add-in<br>適用パターン | 修正方法                                       | 修正対象オブジェクト                                    |
|------------------|--------------------------------------------|-----------------------------------------------|
| Pattern_A        | オブジェクト毎に類似クラスにマッピングする関数を<br>初期化スクリプトに追加する。 | ほぼ全てのオブジェクト                                   |
| Pattern_B        | 同上                                         | カスタムオブジェクト及び<br>dlph_initに含まれていないDelphiオブジェクト |
| Pattern_C        | 同上                                         | 同上                                            |

Add-in適用パターン別 コスト比較

| 表4 Ad | !ーin適用ノ | パターン | ′別 コ | スト比較 |
|-------|---------|------|------|------|
|-------|---------|------|------|------|

| Add−in<br>適用パターン | テスト作成・維持コスト | テスト実行時コスト | ツール自体のコスト |
|------------------|-------------|-----------|-----------|
| Pattern_A        | × (*1)      | _         | O(*5)     |
| Pattern_B        | O(*2)       | —         | × (*6)    |
| Pattern_C        | ©(*3)       | × (*4)    | × (*6)    |

(\*1)ほぼ全てのオブジェクトが自動ではobjectクラスとしてしか認識されない。

- (\*2)標準Delphiオブジェクトに関しては最適なクラスにマッピングされる。
- (\*3)・GridやPanelオブジェクトに対して、個別の便利な関数が使用可能となる。 ・Nameプロパティを取得出来る。
- (\*4) ApplicationにTestUnitを組込んで、再構築する必要有り。詳細は"5.2 業務フロー"参照。
- (\*5) WinRunner本体以外のコストは発生しない。
- (\*6) 組込み用TestUnit(TestSrvr)は別売り。購入及び維持費用が別途発生。